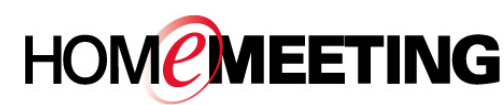

## The Multimedia Communication Solution For The Global Community

#### To launch your personal web office:

- 1. In your browser, enter the URL for the web office.
- 2. Select Join meeting –or- Leave message.
  - Join meeting -or- Leave message
  - Play recordings -or- Change account settings
  - Send meeting invitations
- 3. Click your office name. JoinNet launches automatically.
- 4. Select **Owner** and type in your **Password**. Click **OK**.
- 5. Uncheck **Stop Video** if you want to start recording by yourself alone.

### To visit other people's web office:

- 1. In your browser, enter the URL for the web office.
- 2. Select Join meeting –or- Leave message.
- 3. Under **Office Directory**, find the user and click on the user that you want to visit. JoinNet launches automatically.
- 4. Select Visitor and type in your Name. Click OK.
- 5. Wait for the user's authorization to enter his/her room. If the user is not online or busy, you can leave/present a recording message.

### To authorize visitor(s) entering your office

- After launching your web office, the Join Request Dialog will pop up every time when a visitor arrives. Click Accept to authorize entering or Reject to turn down the request. And
- 2. You can ask invited guests to type in their name followed by a secret code (e.g., Frank/123) to manually improve authorization security. Or
- You can select Auto Allow Visitor from JoinNet's Settings to bypass the authorization process for public meeting such as online customer support.

#### To make a recording file with title:

- 1. Select Join meeting –or- Leave message.
- 2. Click your office name. JoinNet launches automatically.
- 3. Select **Visitor** and type in recording title instead of your name. Click **OK**.
- 4. Start recording your presentation.

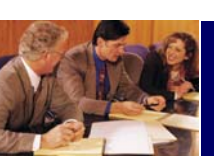

## Web Office Quick Reference

#### To check your recording messages:

- 1. Select Play recordings –or- Change account settings.
- 2. Click your office name. JoinNet launches automatically.
- 3. Type in your Password. Click OK.
- 4. Select the recording message from the list. Click **Play**, **Download**, or **Delete**.
- 5. You will receive an email notification when there is a new recording message, if you specify your email address in your personal web office.

# To send meeting invitations (as personal business cards):

- 1. Select Send meeting invitations.
- Click your office name. Your email client launches automatically. A new mail with a hyperlink to your personal web office will be created.
- 3. Compose the mail. Click Send.
- 4. Note that the hyperlink is generated in a special format:

http://url/weboffice/data/weboffice\_userID.jnj

# To share recording files from a team office:

You can ask the system administrator to create a team office for multiple users using the same user ID and password. The email address of this shared office can be that of the team leader.

- 1. Each team member can **make a recording file** with title.
- 2. To share the recording file to other team members, simply compose an email with a hyperlink to **check recording messages** as follow:

http://url/weboffice/data/owner\_userID.jnj

- 3. Click the hyperlink. JoinNet launches automatically.
- 4. Type in the shared **Password**. Click **OK**.
- 5. Select the recording message from the list. Click **Play**, **Download**, or **Delete**.
- 6. Team leader can ask the system administrator to provide activity log of the shared office.